## Nokia 201 – Cómo configurar Internet o APN Movistar en celular

## Til

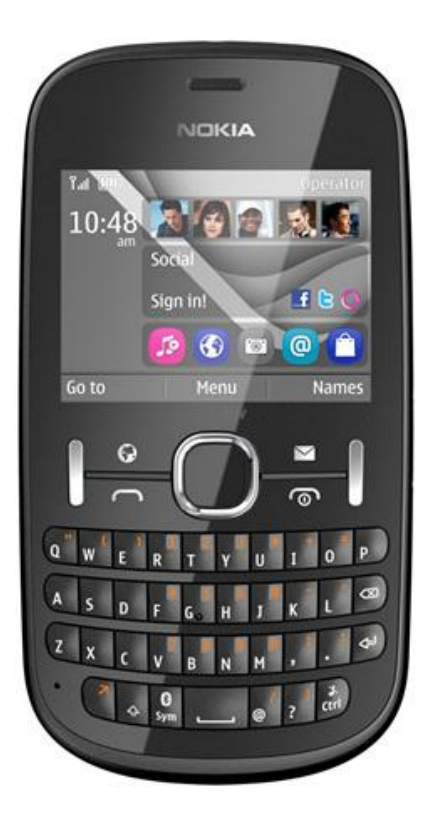

La configuración de Internet ya viene activada por defecto.

- 1. Presionar Menú.
- 2. Seleccionar Configurac.
- 3. Seleccionar Configuración
- 4. Seleccionar Ajustes config. pred.
- 5. Seleccionar la opción movistar
- 6. Finalmente Presionar Predet.

Ya puedes comenzar a navegar por Internet.

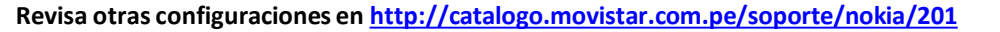

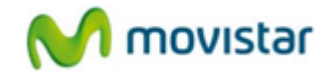

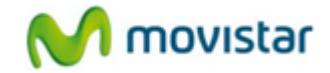

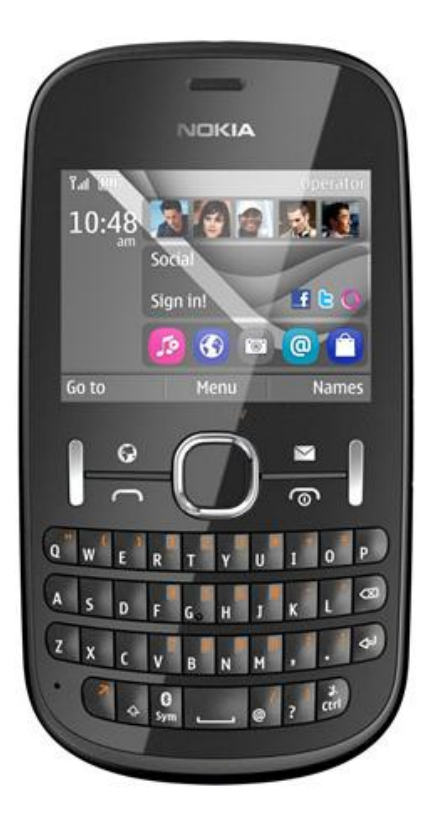

En caso el perfil movistar haya sido eliminado o modificado realizar los siguientes pasos:

- Presionar Menú
- Seleccionar Configurac.
- Seleccionar Configuración
- Seleccionar Configurac. personales
- Presionar Agregar cuenta
- Seleccionar Web

Ingresar los siguientes datos:

- Nombre de cuenta: **movistar**
- Nombre de usuario:
- Contraseña:
- Usar punto acceso pref.: No
- Seleccionar Conf. puntos acceso
- Proxy: Desactivado
- Seleccionar Config. de portador
- Pto. acc. paq. datos: **movistar.pe**
- Tipo autenticación.: Normal
- Nombre de usuario: movistar@datos
- Contraseña: movistar

Presionar Atrás hasta llegar al menú principal.

Realizar los siguientes pasos:

- Presionar Menú.
- Seleccionar Configurac.
- Seleccionar Configuración
- Seleccionar Ajustes config. pred.
- Seleccionar Ajuste personal
- Seleccionar Predet.